## APP Grupo Cajamar TRANSFERENCIAS

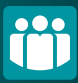

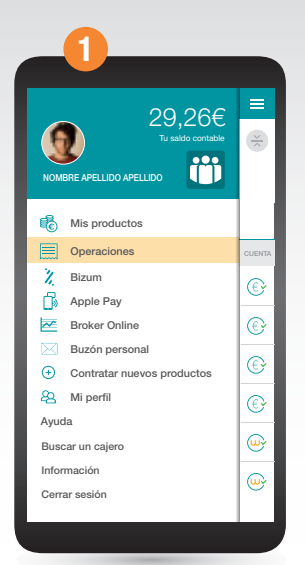

Accede al menú lateral y selecciona "Operaciones" después picha en "Enviar dinero".

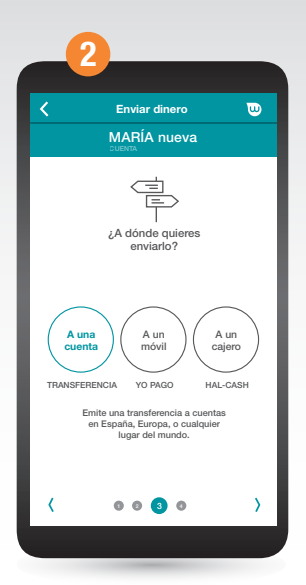

Selecciona **"A una cuenta"** y después elige la cuenta desde la que quieres hacer la transferencia, para a continuación indicar el importe.

| 3                        |                                                |                          |
|--------------------------|------------------------------------------------|--------------------------|
| <                        | Enviar dinero                                  | U                        |
|                          | MARÍA nueva                                    |                          |
| Operación<br>A;          | n entre paises de m<br><br>quién quieres envia | oneda euro<br>rlo? Swift |
| BENEFICIA                | ARIO                                           |                          |
| CUENTA                   |                                                |                          |
| CONCEPT                  | 0                                              |                          |
| FECHA DE EI<br>18 DICIEM | NVÍO<br>IBRE 2017                              | Ē                        |
| TIPO DE E                | NVÍO Puntual                                   | Periódica                |
| DATOS OPCI               | ONALES                                         |                          |
| <                        | 0004                                           | >                        |
|                          |                                                |                          |

Anota los datos del beneficiario, así como el concepto y si se trata de una orden puntual o periódica. Podrás incluir datos opcionales.

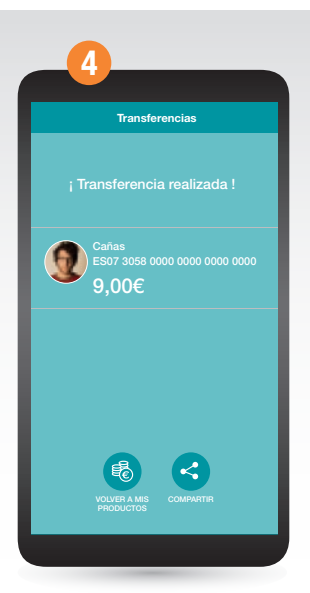

Por último deberás confirmar la operación con FirmaMóvil y jya está!. También puedes realizar transferencias desde las opciones disponibles.